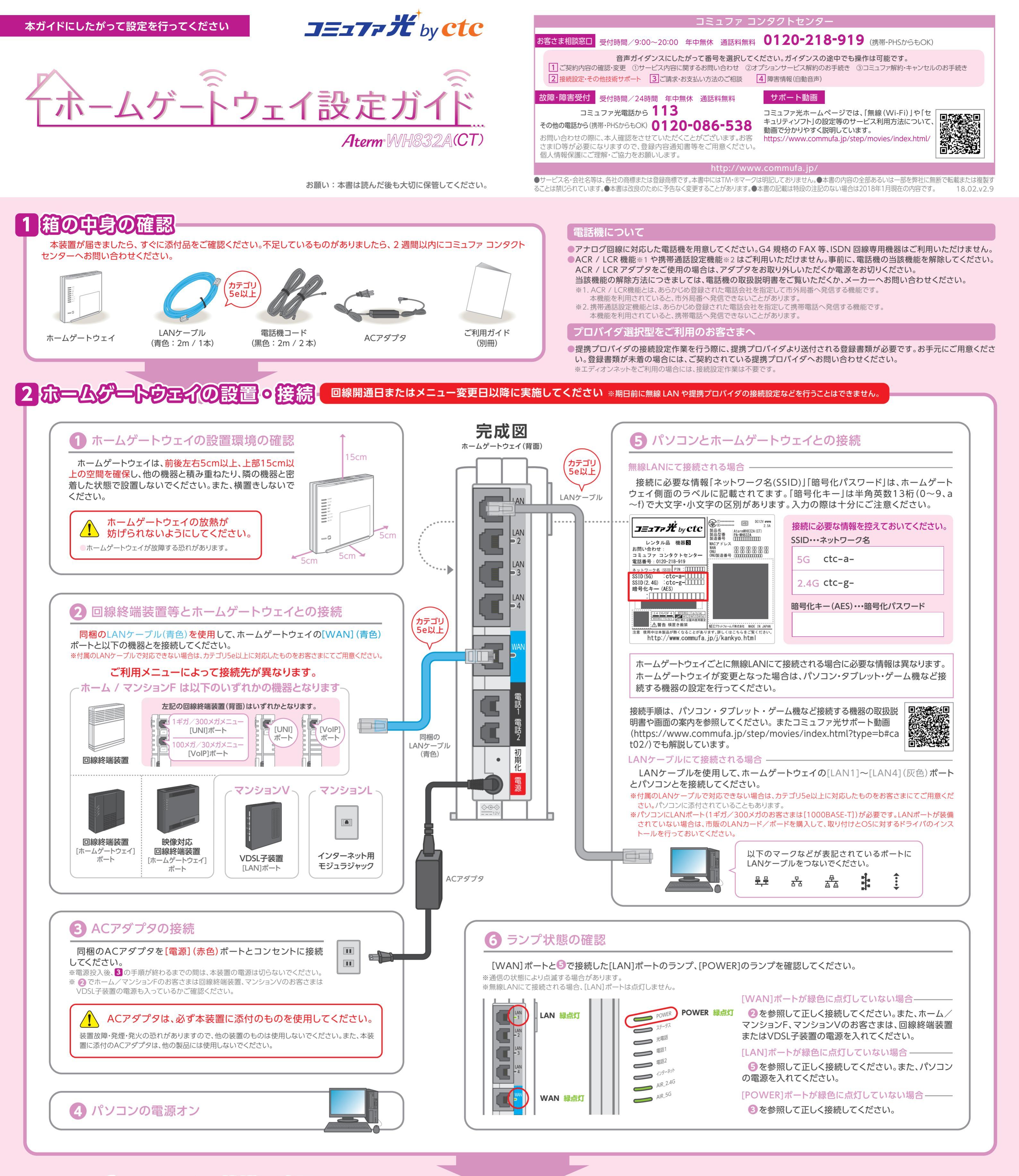

# 3 ホームゲートウェイの状態の確認

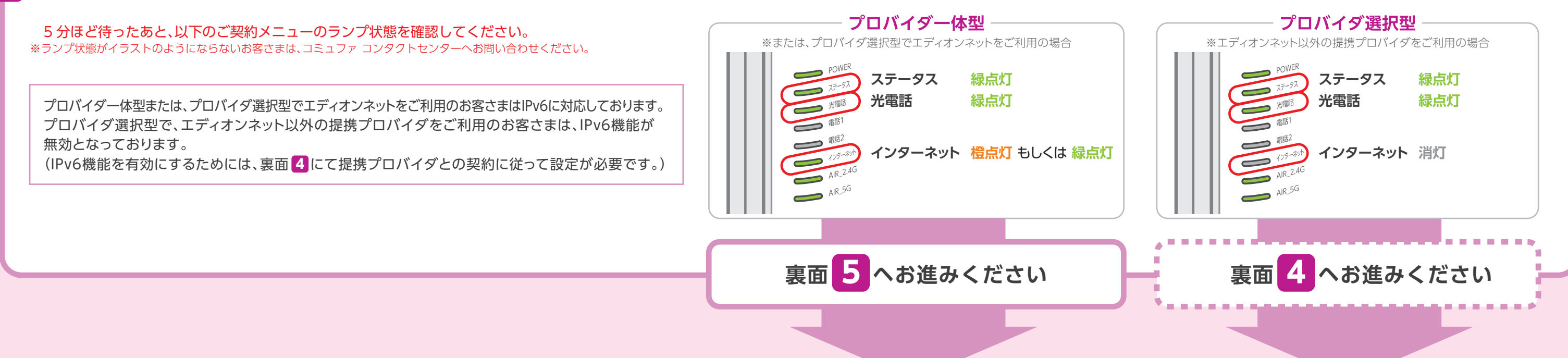

### 提携プロバイダの接続設定・・ プロバイダ選択型のみ

### 設定方法は動画でも解説しています。 コミュファ光サポート動画https://www.commufa.jp/step/movies/movie10.html?type=b/

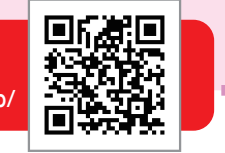

設定はクイック設定Webで行います。クイック設定Webのページが表示されない場合は、右記の「クイック設定Webで設定する前に・・・」を確認して ください。

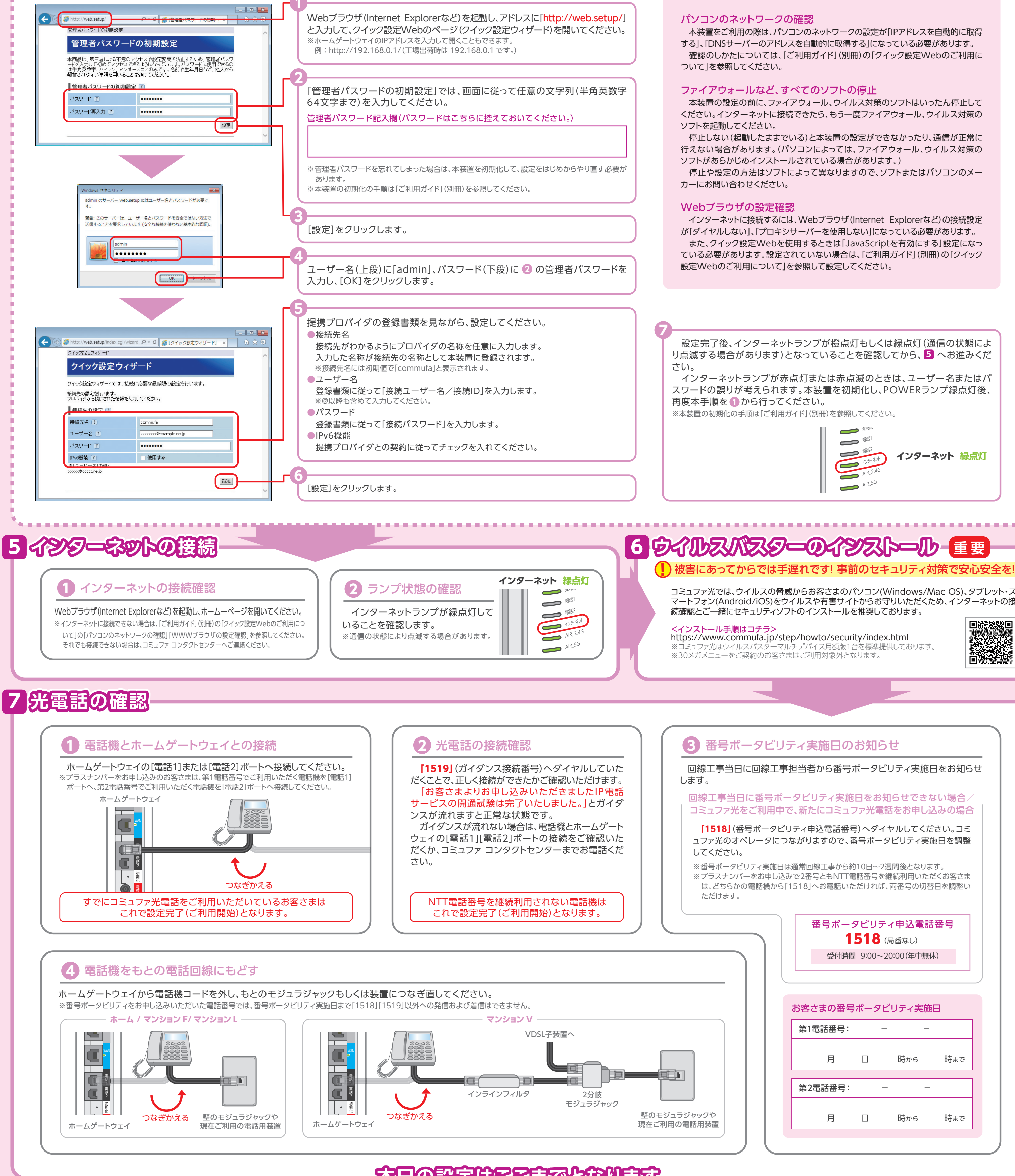

## クイック設定Webで設定する前に お使いのパソコンについて下記をご確認ください。

**C**た 中部テレコミュニケーション株式会社

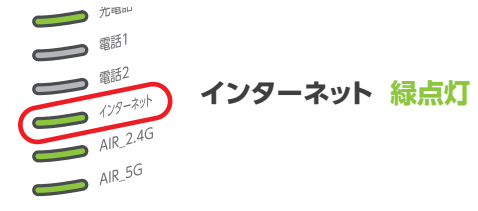

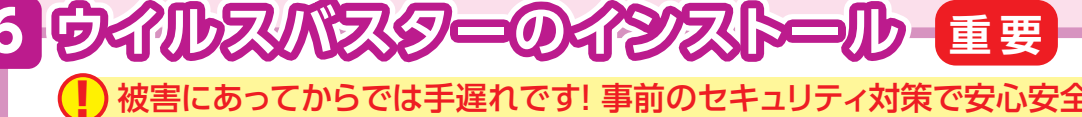

コミュファ光では、ウイルスの脅威からお客さまのパソコン(Windows/Mac OS)、タブレット・ス マートフォン(Android/iOS)をウイルスや有害サイトからお守りいただくため、インターネットの接

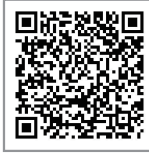

# な日の設定はことまでとなります

## 8光電話の開通 番号ポータビリティ実施日に実施してください

## 電話機とホームゲートウェイとの接続

番号ポータビリティの実施時間になりましたら、電話機をホームゲートウェイに 接続してください。

※ご利用メニューが「マンションV」のお客さまは、インラインフィルタ、2分岐モジュラジャックを取り外 していただいて構いません。

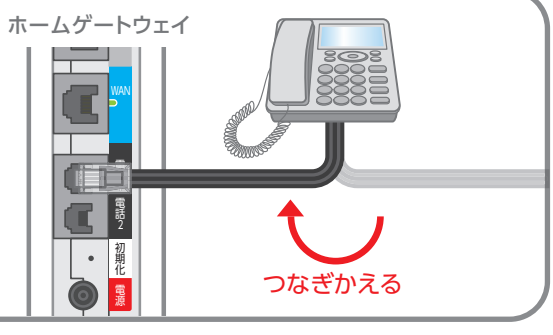

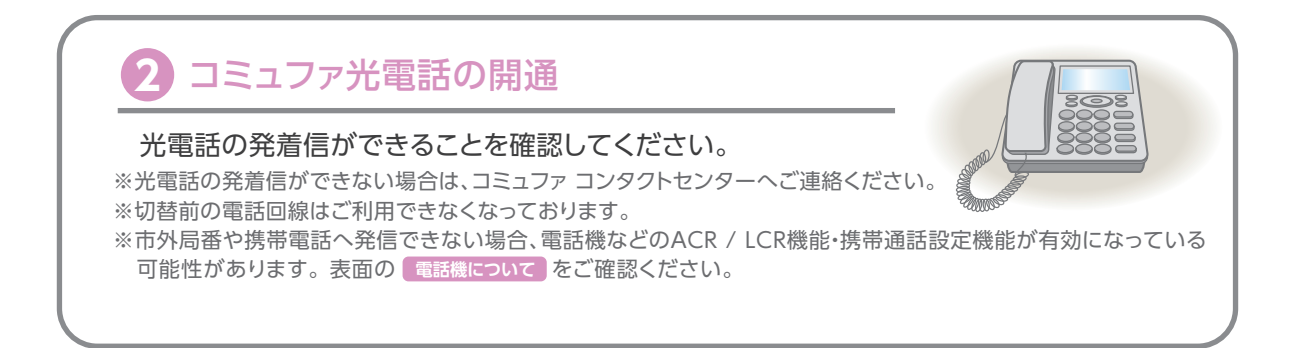